## **Patient History Report**

Home > EMTrack > EMTrack Reports > Patient History Report

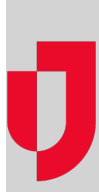

The patient Change History report displays an audit log of every change made to an individual patient record, such as noting each time a data field changes.

## To generate for one patient

- 1. Find the patient or client record:
  - In a client list gadget.
  - By clicking the view icon in the client list gadget to open the patient list.
  - By clicking an area in a client summary gadget to open the patient list.
  - By using the Filters tab.
- 2. In the gadget, patient list, or search results or in the dashboard, click the view icon for the patient. The Detailed Patient Information window
- opens.
- 3. Click More, point to Views, and select History Report.
- 4. Save or open the file, as appropriate.

## To generate for one or more patients

- 1. Find the set of records by:
  - Clicking the view icon in the client list gadget to open the patient list.
  - Clicking a group in a client summary gadget to open the patient list.
  - Using the Filters tab.
- 2. In the patient list or your search results, select the check box for each patient and client you want to include in the report.
- 3. Click Views and select History Report.
- 4. Save or open the file, as appropriate. The system generates the report in PDF format.